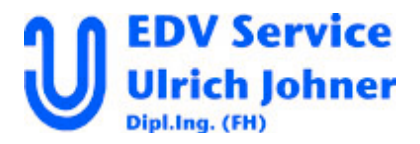

## Zugriff auf MySQL von anderen Anwendungen (z.B. Access) aus mit MyODBC

http://dev.mysql.com/downloads/connector/odbc/3.51.html anwählen

| Windows downloads      |         |              |                         |
|------------------------|---------|--------------|-------------------------|
| Driver Installer (EXE) | 3.51.10 | 7.2M         | <u>Pick a mirror</u>    |
|                        | MD      | 5: 2c55580d1 | de55f2acb01d9f07baf1a01 |
|                        |         |              | -•••                    |

Den Download für Windows (oder gewünschtes Betriebssystem) auswählen, einen Server wählen und downloaden.

Nach Download den Treiber installieren. (Unter Windows: EXE laufen lassen) Unter Systemsteuerung – Verwaltung – Datenquellen (ODBC) – Treiber muß der MySQL ODBC 3.51 Driver jetzt aufgelistet sein.

| ODBC-Datenquellen-Adr                                                                                                    | ninistrator |                     |               | ?> |
|----------------------------------------------------------------------------------------------------|-------------|---------------------|---------------|----|
| Ablaufverfolgung                                                                                                    | Verbindu    | Verbindungs-Pooling |               |    |
| Benutzer-DSN                                                                                                    | System-DSN  | Datei-DSN           | Treiber       |    |
| Installierte ODBC-Treiber:                                                                                                    |             |                     |               |    |
| Name                                                                                                    |             | Version             | Firma 🔺       |    |
| Microsoft Paradox Driver (*                                                                                                    | .db)        | 4.00.6200.00        | Microsoft I   |    |
| Microsoft Paradox-Treiber (                                                                                                    | *.db)       | 4.00.6200.00        | Microsoft I   |    |
| Microsoft Text Driver (*.txt;                                                                                                    | *.csv)      | 4.00.6200.00        | Microsoft I   |    |
| Microsoft Text-Treiber (*.txt                                                                                                    | ;; *.csv)   | 4.00.6200.00        | Microsoft I   |    |
| Microsoft Visual FoxPro Dri                                                                                                    | ver         | 6.01.8630.01        | Microsoft I   |    |
| Microsoft Visual FoxPro-Tre                                                                                                    | eiber       | 6.01.8630.01        | Microsoft L   |    |
| MySQL ODBC 3.51 Driver                                                                                                    |             | 3.51.10.00          | MySQL AE      |    |
| Oracle ODBC Driver                                                                                                    |             | 8.00.05.00          | Oracle Co     |    |
| Remedy ODBC Driver                                                                                                    |             | 5.00.01.1144        | Remedy C      |    |
| SQL Server                                                                                                    |             | 2000.81.9042.00     | Microsoft 🗸 🚽 |    |
| •                                                                                                    |             |                     |               |    |
| Mit einem ODBC-Treiber können ODBC-Programme Informationen von ODBC-Datenquellen abrufen. Verwenden Sie das Installationsprogramm des jeweiligen Treibers, um neue Treiber zu installieren. |             |                     |               |    |
|                                                                                                    | OK A        | bbrechen Übern      | ehmen Hilf    | •  |

Jetzt eine neue <u>Benutzer-DSN</u> erstellen (Hinzufügen), in der die entsprechenden Angaben zu Server, Benutzer, Passwort und Datenbank gemacht werden.

| 'erwaltung                                                                                                    |                                                                                                    |                                                                                                    |
|----------------------------------------------------------------------------------------------------|----------------------------------------------------------------------------------------------------|----------------------------------------------------------------------------------------------------|
| ei Bearbeiten Ansicht Favoriten Extras ?                                                                                                    |                                                                                                    | 100 - 100 - 100 - 100 - 100 - 100 - 100 - 100 - 100 - 100 - 100 - 100 - 100 - 100 - 100 - 100 - 100 - 100 - 100                                                                                                    |
| Zurück 🔹 🤿 👻 🔛 🔞 Suchen 🖓 Ordner 🧭 🎬 🎼                                                                                                    | X SO III-                                                                                                    | ,                                                                                                    |
| esse 🗃 Verwaltung                                                                                                    |                                                                                                    | Vechseln zu Links                                                                                                    |
| Image: Second second second                                                                                                    | ABA<br>  Info<br>SN   Treib                                                                                     | ere Internetdienste-Ma Komponentendienste Lokale<br>Sicherheitsrichtlinie                                                                                                    |
| Benutzerdatenquellen:<br>Mice<br>Base Dateien - Word<br>Microsoft dBase VFP Driver (* db)<br>Excel-Dateien Microsoft Base Driver (* db)<br>Excel-Dateien - Word<br>Microsoft Access Diver (* db)<br>Excel-Dateien - Word<br>Microsoft Access Datenbank<br>Microsoft Access Datenbank<br>Microsoft Access Diver (* md)<br>MOIS<br>SQL Server<br>MySQL IOBEC 351 Driver<br>Remedy ODBC Data Source<br>Remedy ODBC Data Source<br>Wisual FoxPro-Datenbank<br>Microsoft Visual FoxPro Driver<br>Visual FoxPro-Datenbank<br>Microsoft Visual FoxPro Driver<br>Microsoft Visual FoxPro Driver<br>Microsoft Microsoft Visual FoxPro Driver<br>Microsoft Microsoft Mic | Hinzufügen Entfernen Konfigurieren Konfigurieren Iden darüber der hergestellt wird. r und können nur Ibernehmen | Connector/ODBC - Configure Data Source Name         Connect or / ODBC         Login       Connect Options         Advanced         Data Source Name       uio         Description       Server         Iocalhost       User         Database       mysqi |
|                                                                                                    |                                                                                                    | Test Help Dk Cancel                                                                                                    |
| glicht es, ODBC-Datenquellen (Open Database Connectivity) und -Treiber                                                                                                    | hinzuzufügen, zu lös                                                                                            | schen oder zu konfigurieren. 1,58 KB 🛄 Arbeitsplatz                                                                                                    |

In Access jetzt Externe Daten – Tabellen verknüpfen – Dateityp ,ODBC Databases' wählen (i.d.R. letzter Punkt) und im Reiter ,Computerdatenquelle' die neue Datenquellen auswählen. Datenquelle auswählen ? ×

| Datenguellenname                                                                                                    | Тур                                                          | Beschreibung                                                                                                    |
|----------------------------------------------------------------------------------------------------|--------------------------------------------------------------|----------------------------------------------------------------------------------------------------|
| Microsoft Access-Datenbank<br>MQIS<br>MySQI local<br>Remedy ODBC Data Source<br>ujo<br>Visual FoxPro-Datenbank<br>Visual FoxPro-Datenbank<br>Xtreme Beispiel Daten | Benut<br>Benut<br>Benut<br>Benut<br>Benut<br>Benut<br>System | SQL Server                                                                                                    |
| Eine Computerdatenquelle ist<br>nicht gemeinsam verwendet w<br>Benutzer als auch auf einen C<br>von allen Benutzern an einem<br>werden.                            | an den jew<br>verden. Bei<br>Computer fe<br>Computer         | veiligen Computer gebunden und kann<br>nutzerdatenquellen sind sowohl auf einer<br>estgelegt. Systemdatenquellen können<br>oder in einem Netzwerk verwendet |

Die Tabellen aus der eingestellten Datenbank werden dann wie gewohnt angeboten.

| Fabellen verknüpfen                                       | <u>?</u> ×                                              |
|-----------------------------------------------------------|---------------------------------------------------------|
| Tabellen                                                  |                                                         |
| columns_priv<br>db<br>func<br>host<br>tables_priv<br>user | OK<br>Abbrechen                                         |
|                                                           | Alle auswählen<br>Keine auswählen<br>Kennwort speichern |

Alternativ kann die Computerdatenquelle mit Button ,Neu' auch direkt aus Access erstellt werden.

EDV Service Ulrich Johner, 18.11.2004